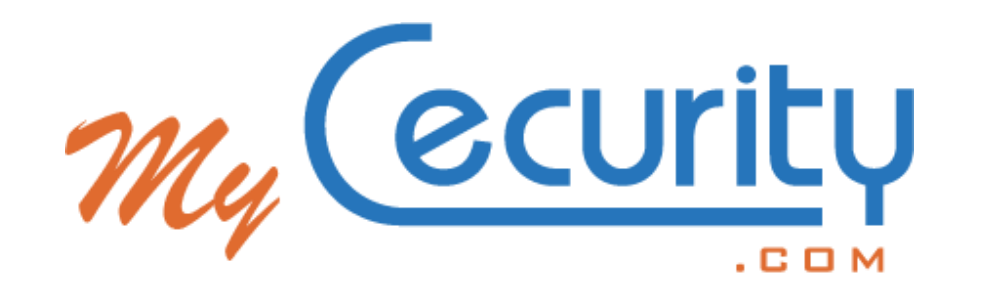

# Guide d'utilisation

de votre coffre-fort numérique personnel

MyCecurity.com

#### Votre coffre-fort numérique MyCecurity.com vous permet de :

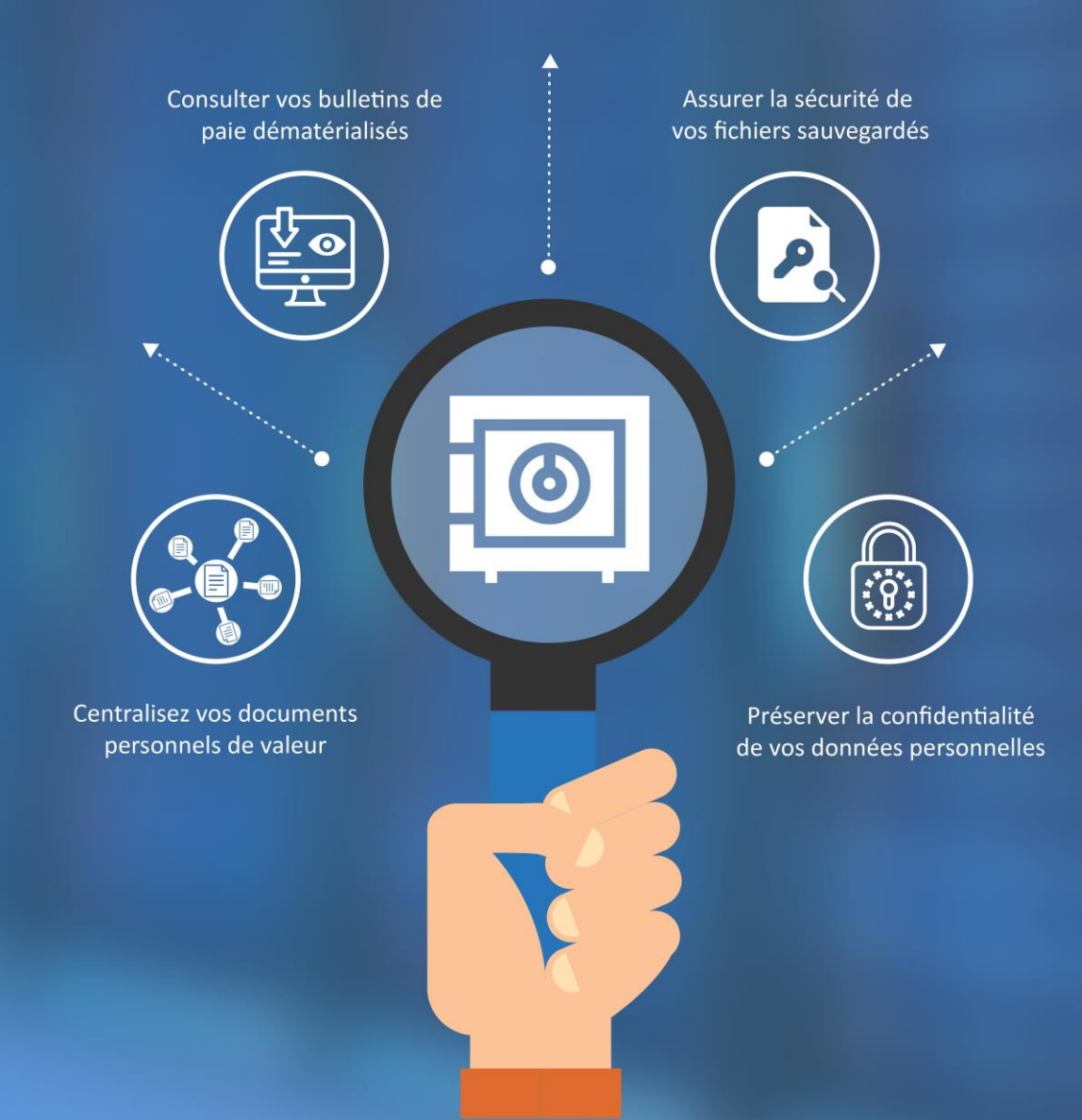

## Sommaire

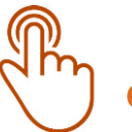

#### Cliquez sur la bulle pour visualiser le chapitre qui vous intéresse

| Accéder à l'aide<br>en ligne                | Récupérer son<br>mot de passe en<br>cas d'oubli |                                       |                                 |
|---------------------------------------------|-------------------------------------------------|---------------------------------------|---------------------------------|
| Découvrir le<br>coffre-fort<br>numérique    | Consulter vos<br>bulletins de paie              | Créer<br>un nouveau<br>dossier        | Déposer<br>un document          |
| Télécharger un<br>document                  | Déplacer un<br>document                         | Partager un<br>document par<br>e-mail | Consulter les preuves de dépôts |
| Vérifier l'intégrité<br>d'un document       | Rechercher un<br>document                       | Accéder aux<br>documents non<br>lus   | Gérer les alertes<br>e-mail     |
| Consulter<br>l'historique des<br>évènements |                                                 |                                       |                                 |

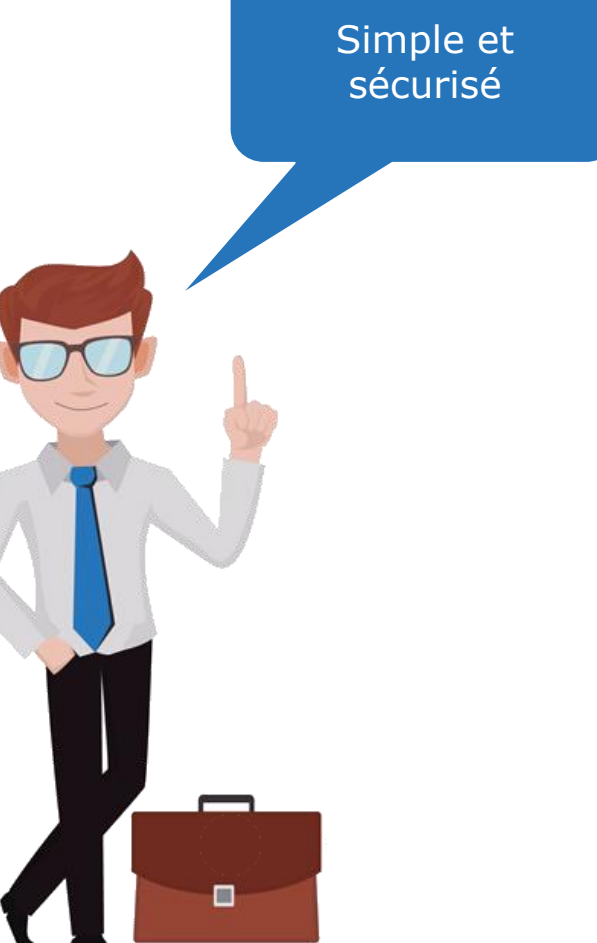

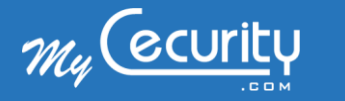

#### Utilisation du coffre-fort numérique Accéder à l'aide en ligne

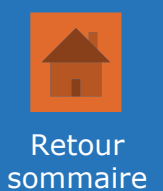

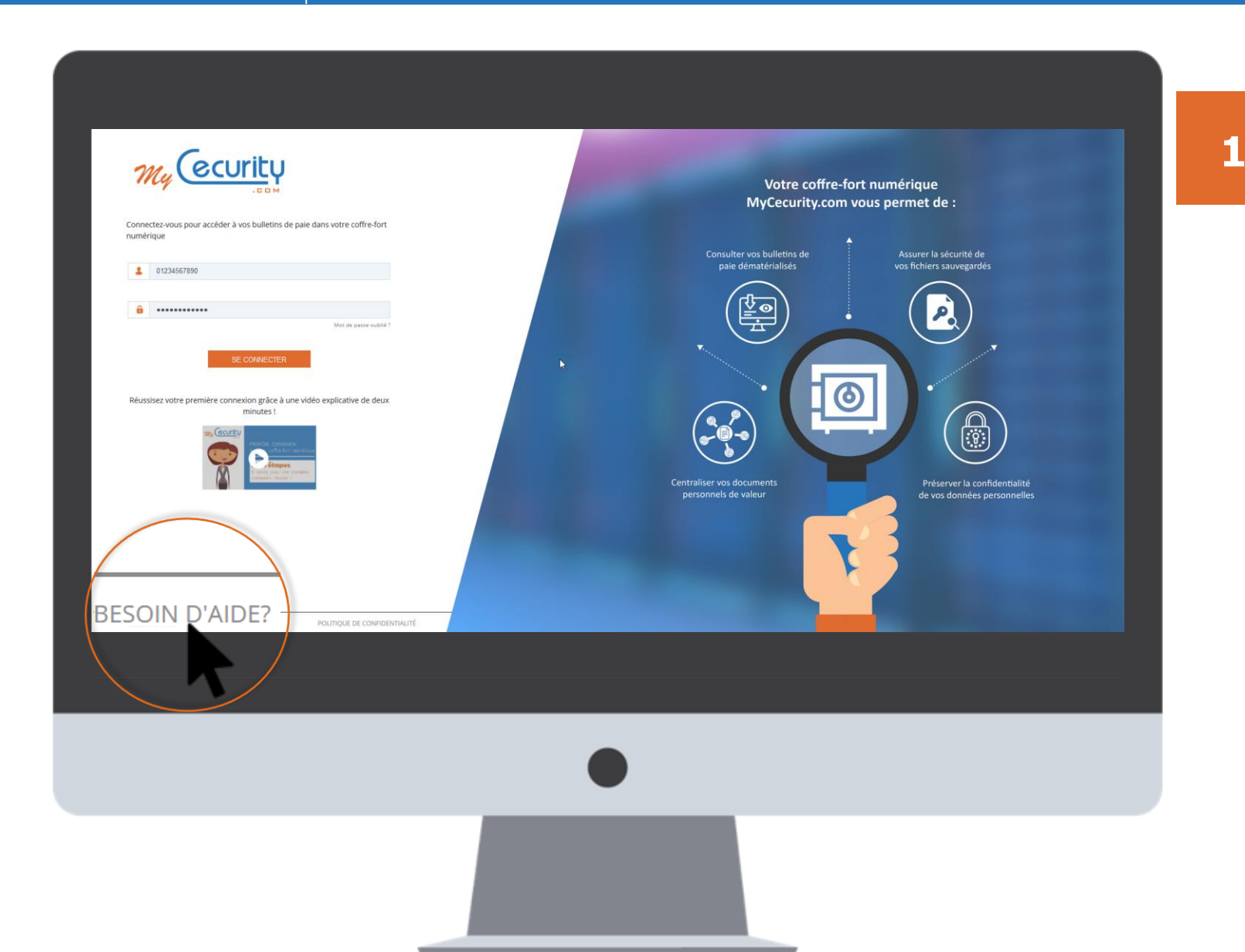

Pour accéder à l'aide, cliquez sur le lien « *Besoin d'aide ? »* situé au bas de la page de connexion.

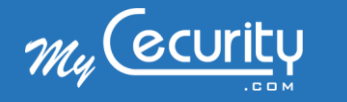

## Utilisation du coffre-fort numérique Accéder à l'aide en ligne

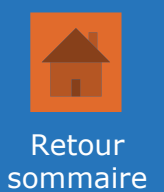

|   | Que recherchez-vous ?         |       |  |
|---|-------------------------------|-------|--|
|   | Que recherchez-vous ?         |       |  |
|   |                               |       |  |
|   | I. Quel est mon identifiant ? | •     |  |
| _ |                               | · · · |  |
|   |                               |       |  |
|   |                               |       |  |

Vous accédez à la page d'aide en ligne sur laquelle vous pourrez lire les réponses aux questions les plus posées

2

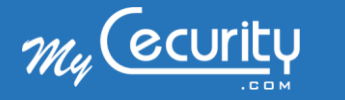

## Utilisation du coffre-fort numérique Récupérer son mot de passe en cas d'oubli

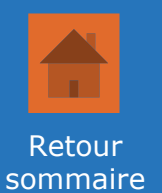

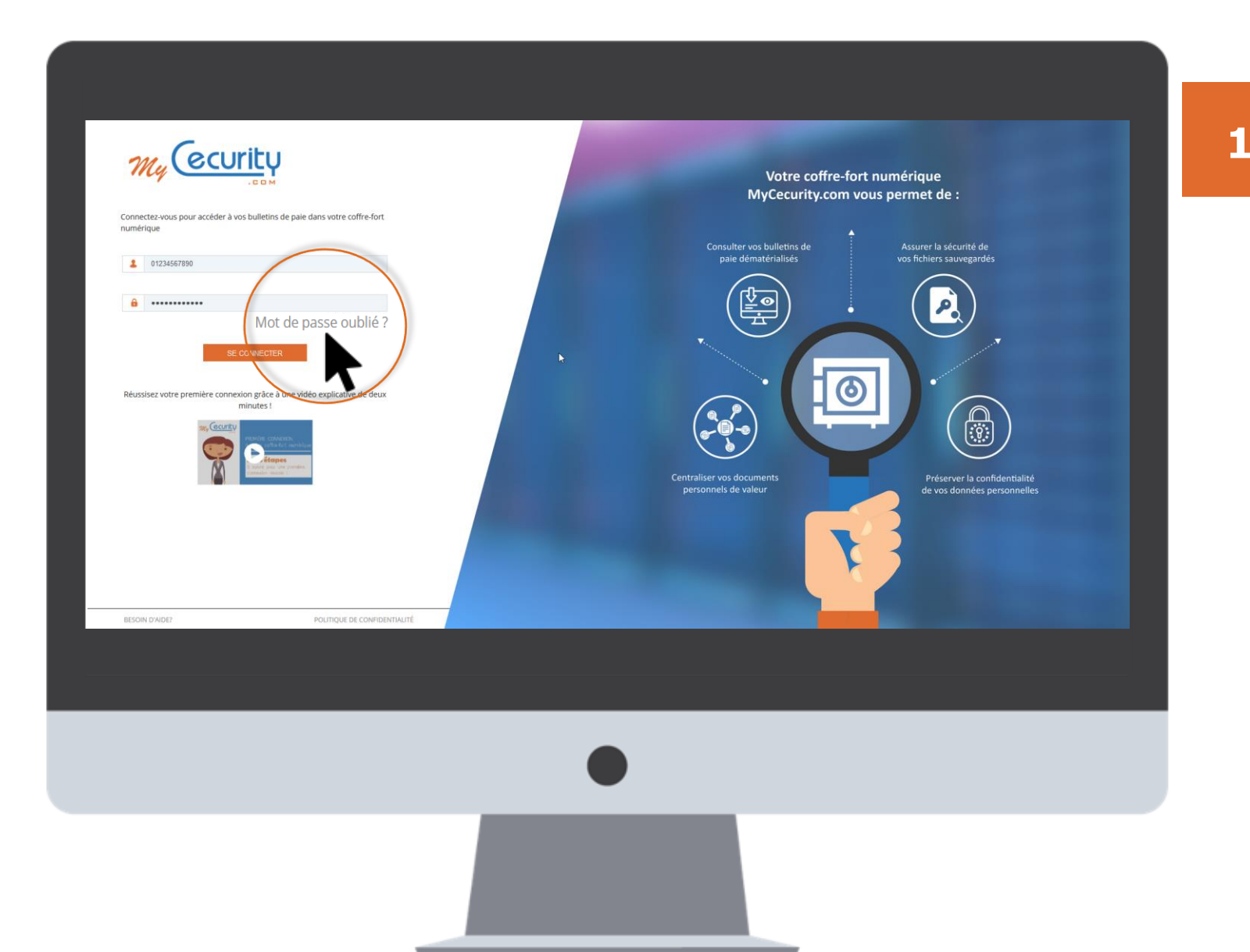

En cas d'oubli de mot de passe, cliquez sur le lien « *Mot de passe oublié ? »* présent sur la page de connexion.

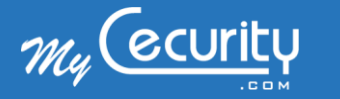

## Utilisation du coffre-fort numérique Récupérer son mot de passe en cas d'oubli

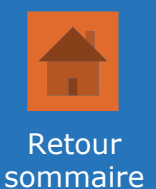

| Identifiant E-mail Annuler Soumettre Vous n'avez pas renseigné d'email à l'activation de votre coffre-fort électronique ou avez oublié votre identifiant ? Veuillez contacter votre service RH. |   | Pour réinitialiser votre mot de passe, merci de compléter le formulaire ci-<br>dessous à l'aide des informations du profil utilisateur de votre coffre-fort<br>électronique.          |  |
|----------------------------------------------------------------------------------------------------|---|----------------------------------------------------------------------------------------------------|--|
| Annuler Soumettre<br>Vous n'avez pas renseigné d'email à l'activation de votre coffre-fort<br>électronique ou avez oublié votre identifiant ? Veuillez contacter votre<br>service RH.           | I | Identifiant                                                                                                    |  |
| Annuler Soumettre<br>Vous n'avez pas renseigné d'email à l'activation de votre coffre-fort<br>électronique ou avez oublié votre identifiant ? Veuillez contacter votre<br>service RH.           |   | E-mail                                                                                                    |  |
|                                                                                                    | I | Annuler Soumettre<br>Vous n'avez pas renseigné d'email à l'activation de votre coffre-fort<br>électronique ou avez oublié votre identifiant ? Veuillez contacter votre<br>service RH. |  |
|                                                                                                    |   |                                                                                                    |  |

Vous arriverez sur un formulaire vous demandant de renseigner votre identifiant ainsi que votre e-mail.

Si le couple identifiant/e-mail renseigné correspond à un compte enregistré, un lien de réinitialisation de mot de passe vous sera transmis à l'adresse e-mail indiquée.

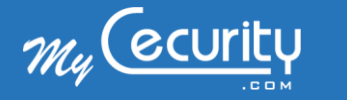

## Utilisation du coffre-fort numérique Découvrir le coffre-fort numérique

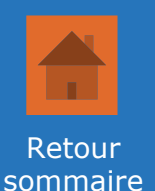

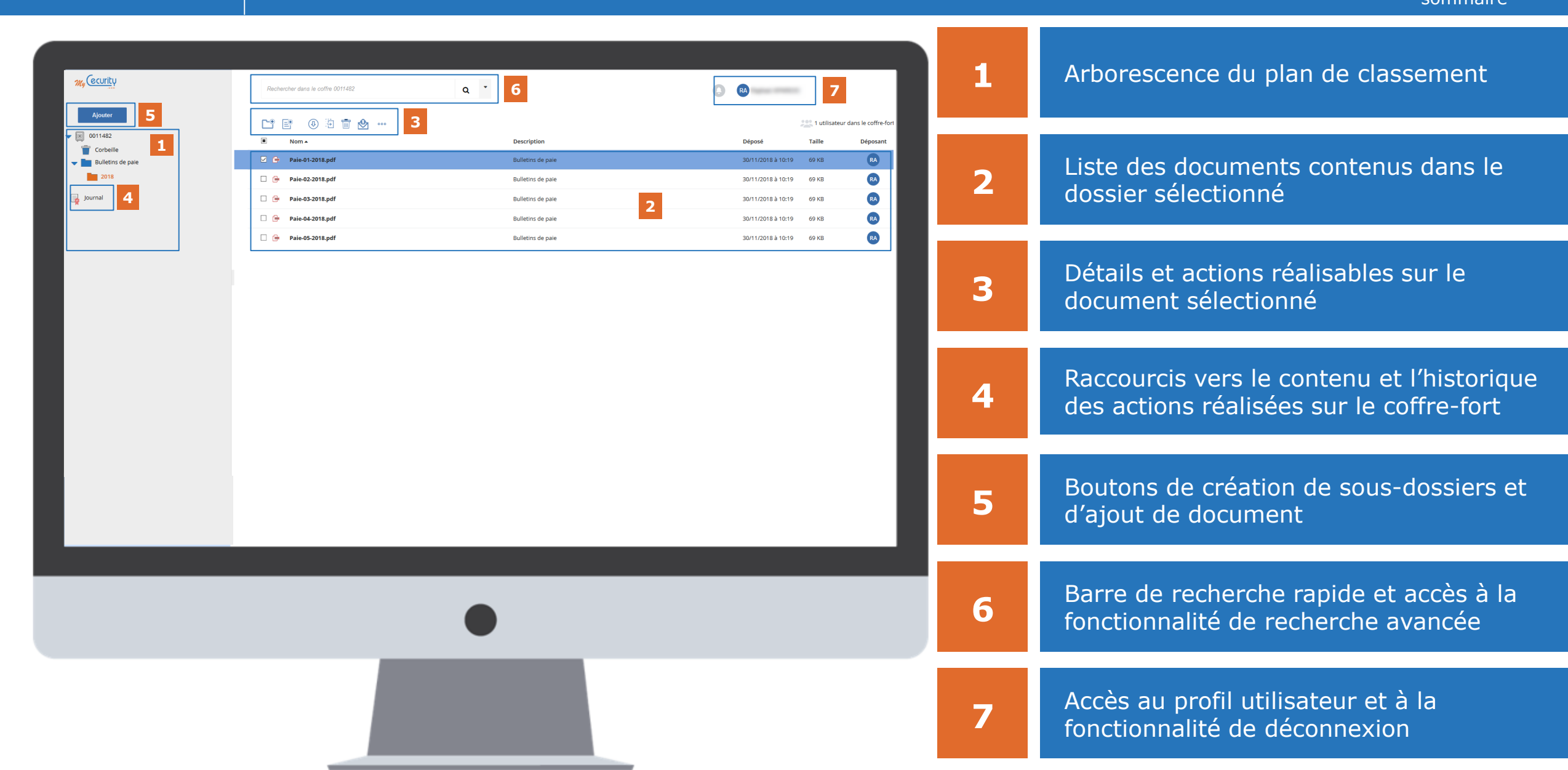

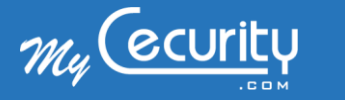

## Utilisation du coffre-fort numérique Consulter vos bulletins de paie

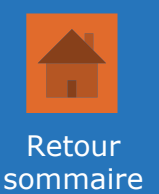

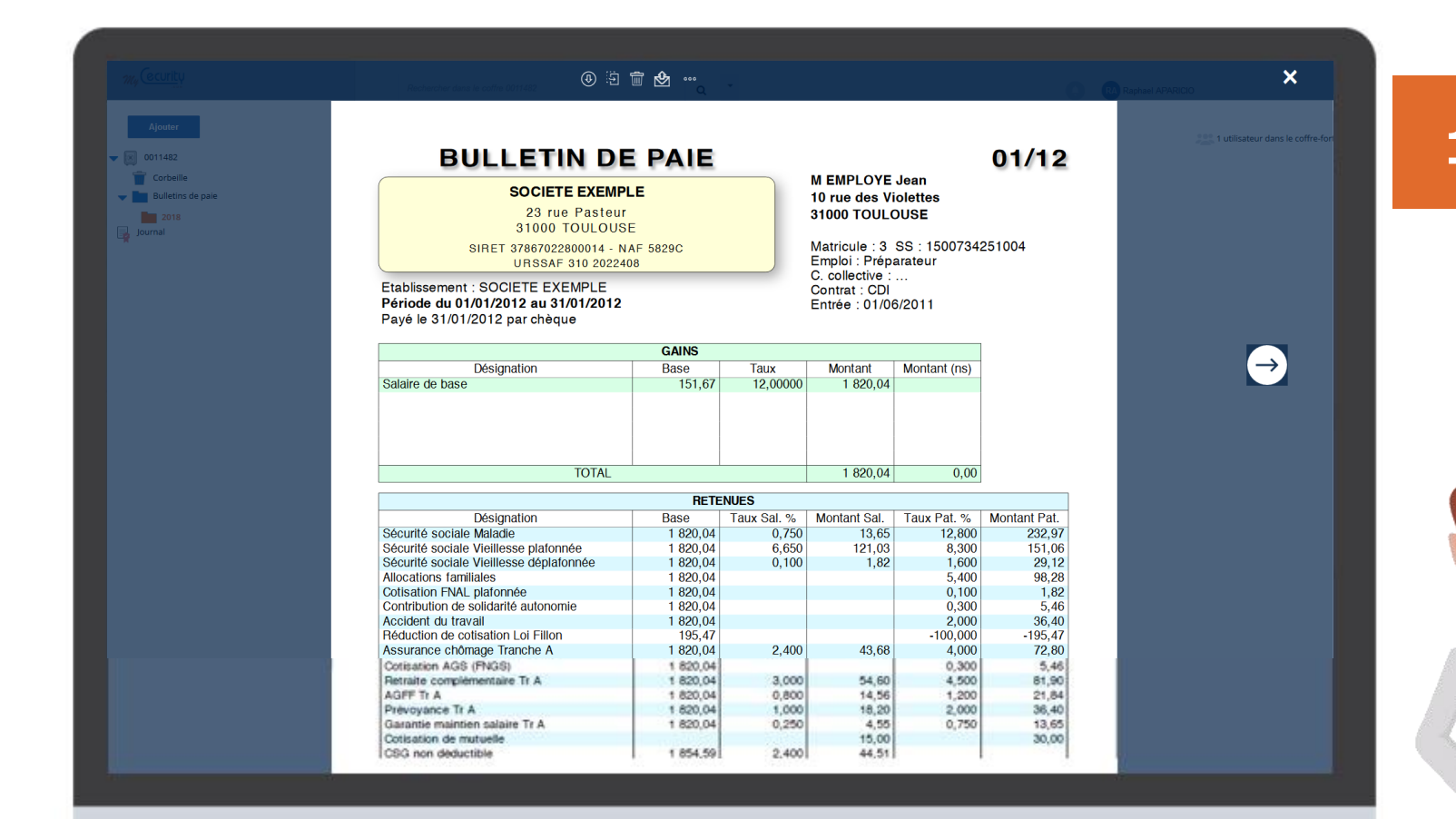

Pour visualiser un bulletin de paie déposé dans votre coffrefort, il vous suffit de cliquer dessus. Il s'affichera directement dans votre navigateur.

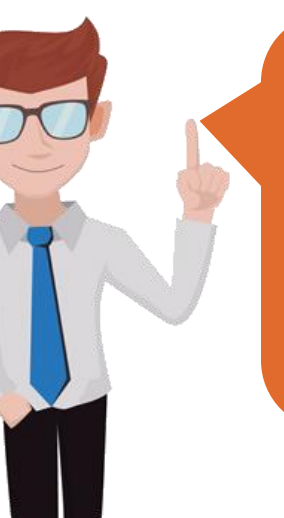

#### A retenir :

Seuls les fichiers de type PDF ou image s'afficheront dans votre navigateur web. Pour les autres, il faudra d'abord les télécharger pour les consulter.

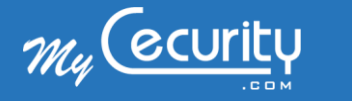

#### Utilisation du coffre-fort numérique Créer un nouveau dossier

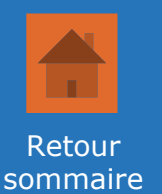

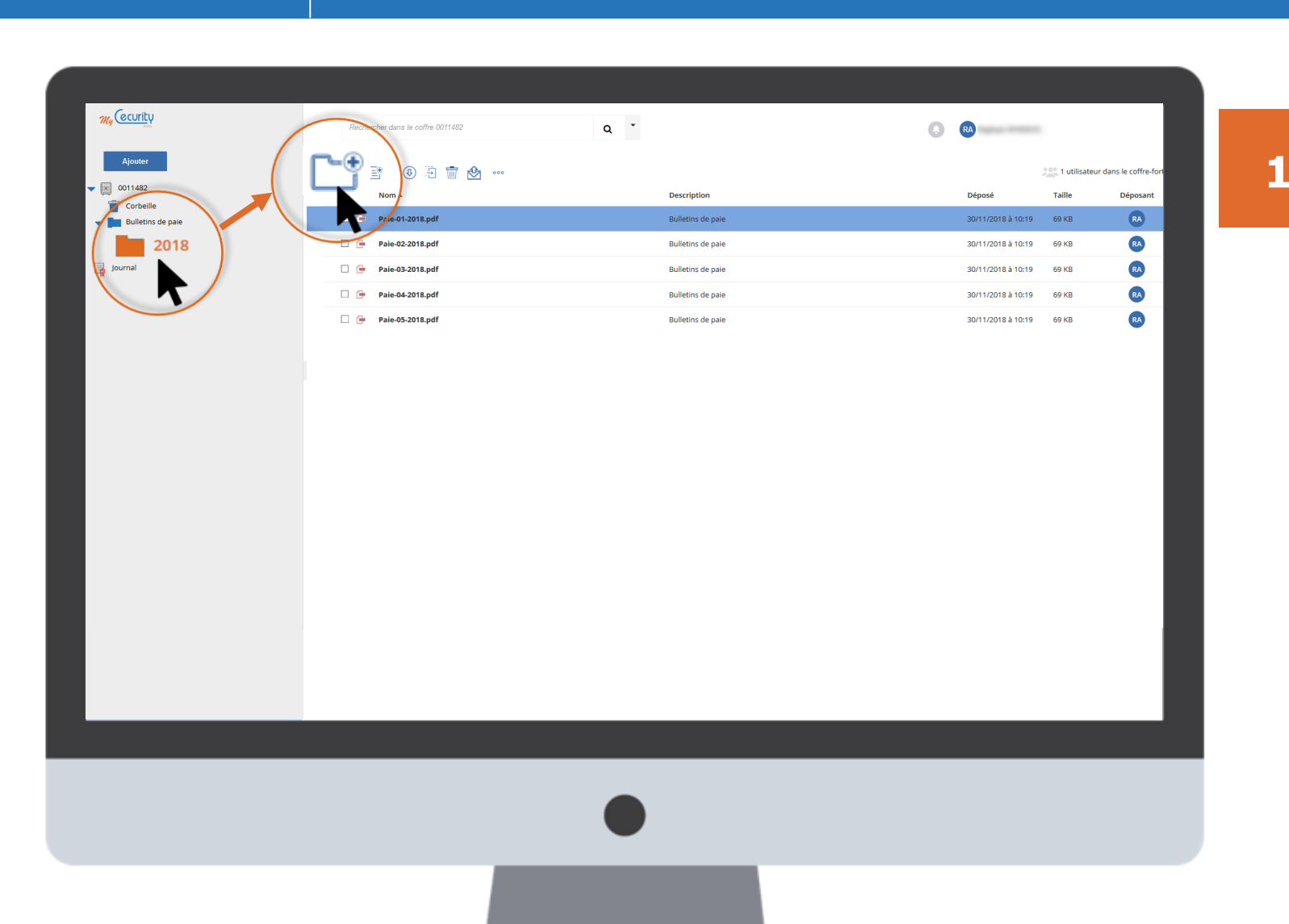

Pour créer un nouveau dossier, placez-vous à la racine de votre coffre-fort ou dans le répertoire dans lequel vous souhaitez créer votre dossier puis cliquez sur l'icône « *Nouveau dossier* ».

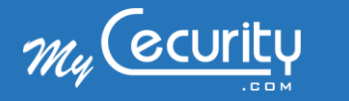

#### Utilisation du coffre-fort numérique Créer un nouveau dossier

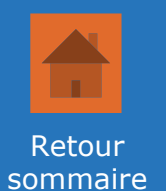

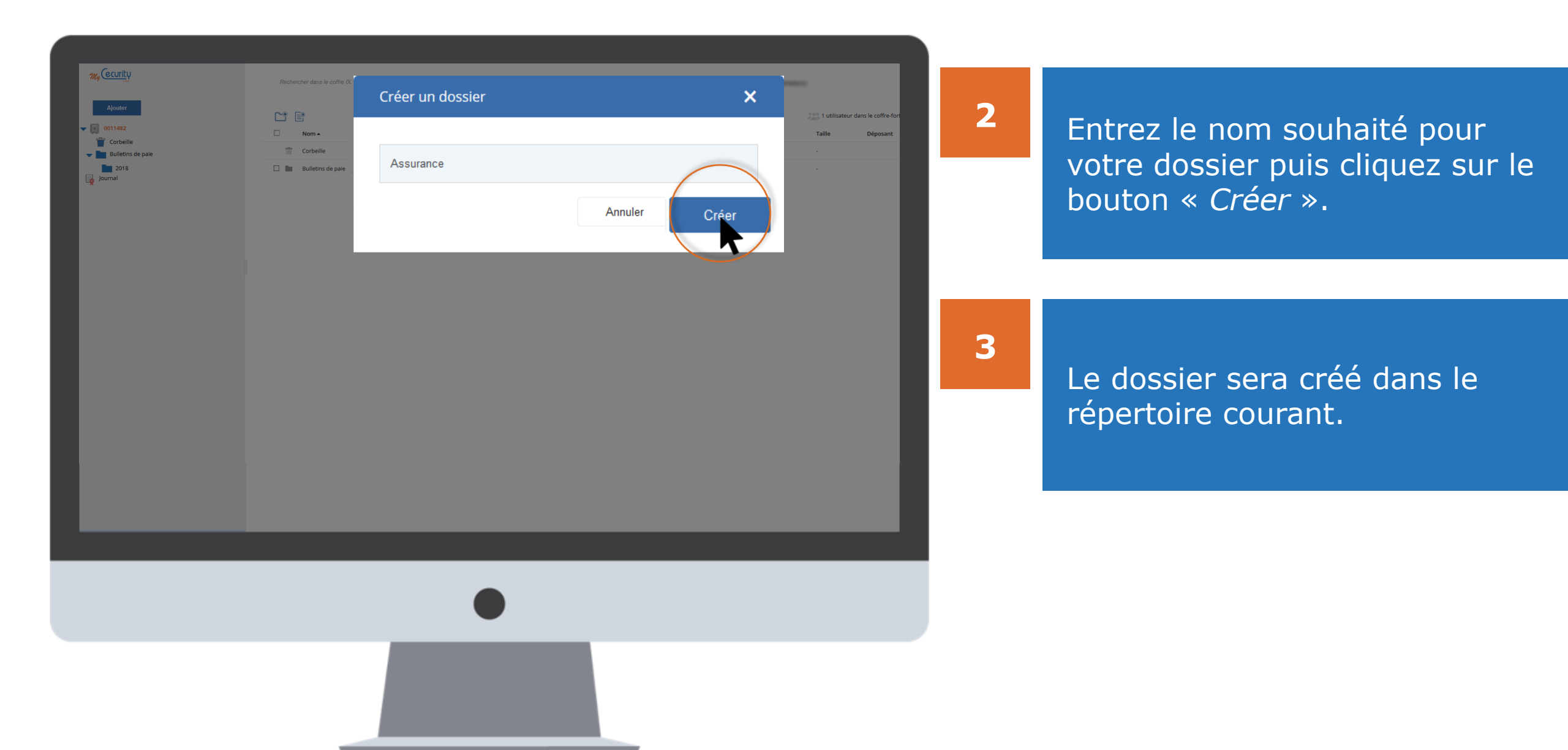

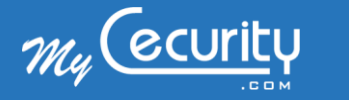

#### Utilisation du coffre-fort numérique Déposer un document

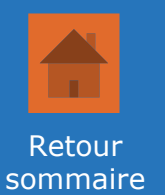

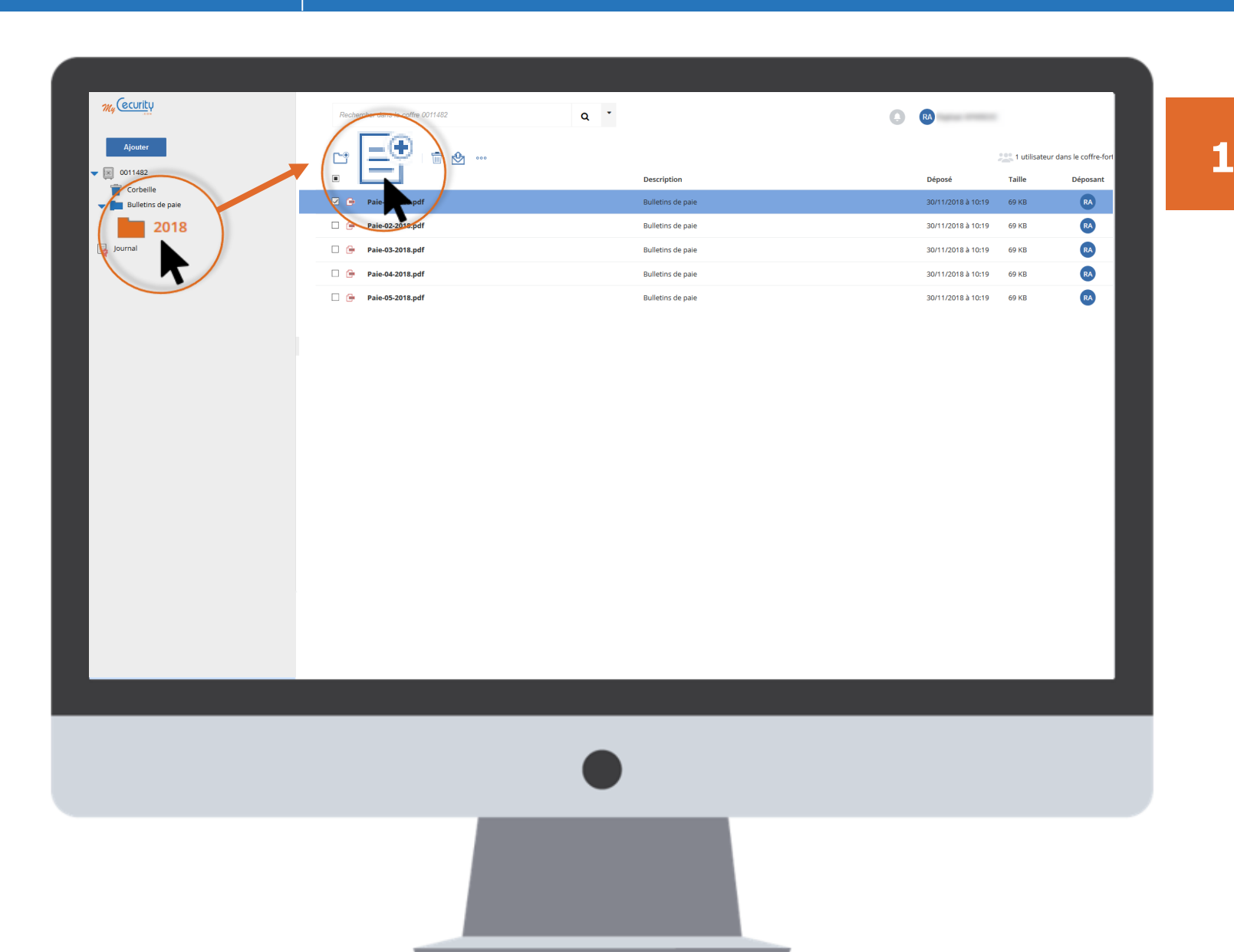

Pour déposer un document, placez-vous à la racine de votre coffre-fort ou dans le répertoire dans lequel vous souhaitez ajouter votre document puis cliquez sur l'icône « *Ajouter des fichiers* ».

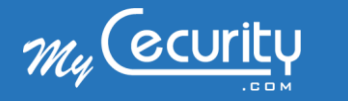

#### Utilisation du coffre-fort numérique Déposer un document

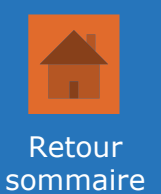

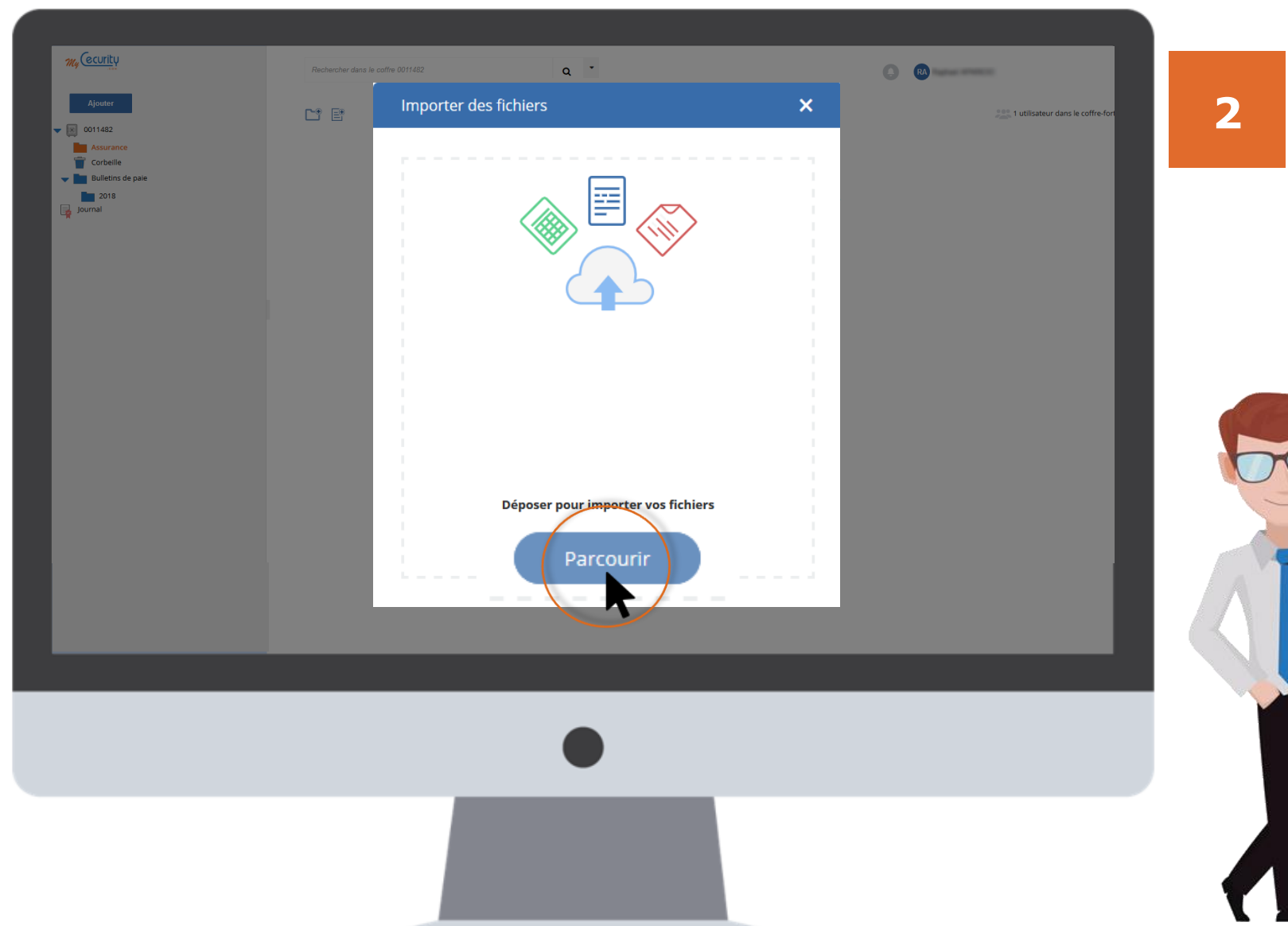

Cliquez sur « *Parcourir* » puis choisissez le ou les documents à importer depuis votre ordinateur ou appareil mobile.

#### Astuce :

Vous pouvez également faire un glisser-déposer de vos fichiers vers la fenêtre.

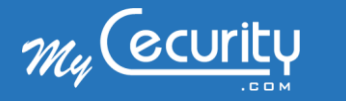

#### Utilisation du coffre-fort numérique Déposer un document

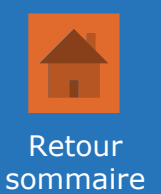

| My CCUTLU                                                                                                    | Rechercher | Importer des fichiers                                                                                                    | ×   | RA |
|----------------------------------------------------------------------------------------------------|------------|----------------------------------------------------------------------------------------------------|-----|----|
| <ul> <li>♥ Ø 011422</li> <li>● Asurance</li> <li>■ Bulletins de pare</li> <li>■ 2018</li> <li>■ 2018</li> <li>■ 2018</li> <li>■ 2018</li> <li>■ 2018</li> </ul> |            | 1 fichier(s) en cours d'import.<br>AJOUTER UNE DESCRIPTION<br>Carte verte auto<br>✓ Échéance 2018-11-30 Alerte<br>Annuler Importer | , i |    |
|                                                                                                    |            | •                                                                                                    |     |    |
|                                                                                                    |            |                                                                                                    |     |    |

Ajoutez une description pour retrouver facilement vos documents puis cliquez sur *« Importer »*.

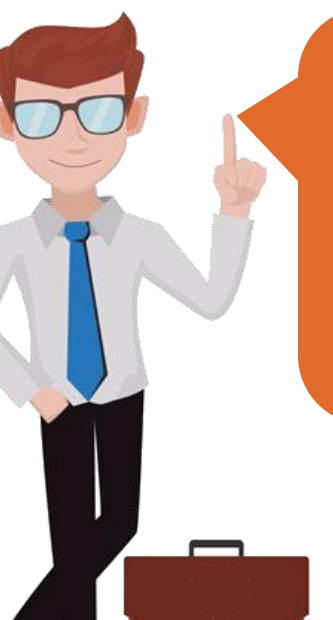

3

#### Astuce :

Vous avez la possibilité d'indiquer une date d'échéance à vos fichiers déposés et de recevoir une alerte lorsque celle-ci sera atteinte.

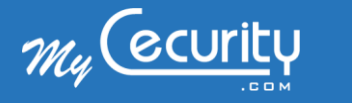

## Utilisation du coffre-fort numérique Télécharger un document

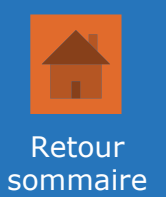

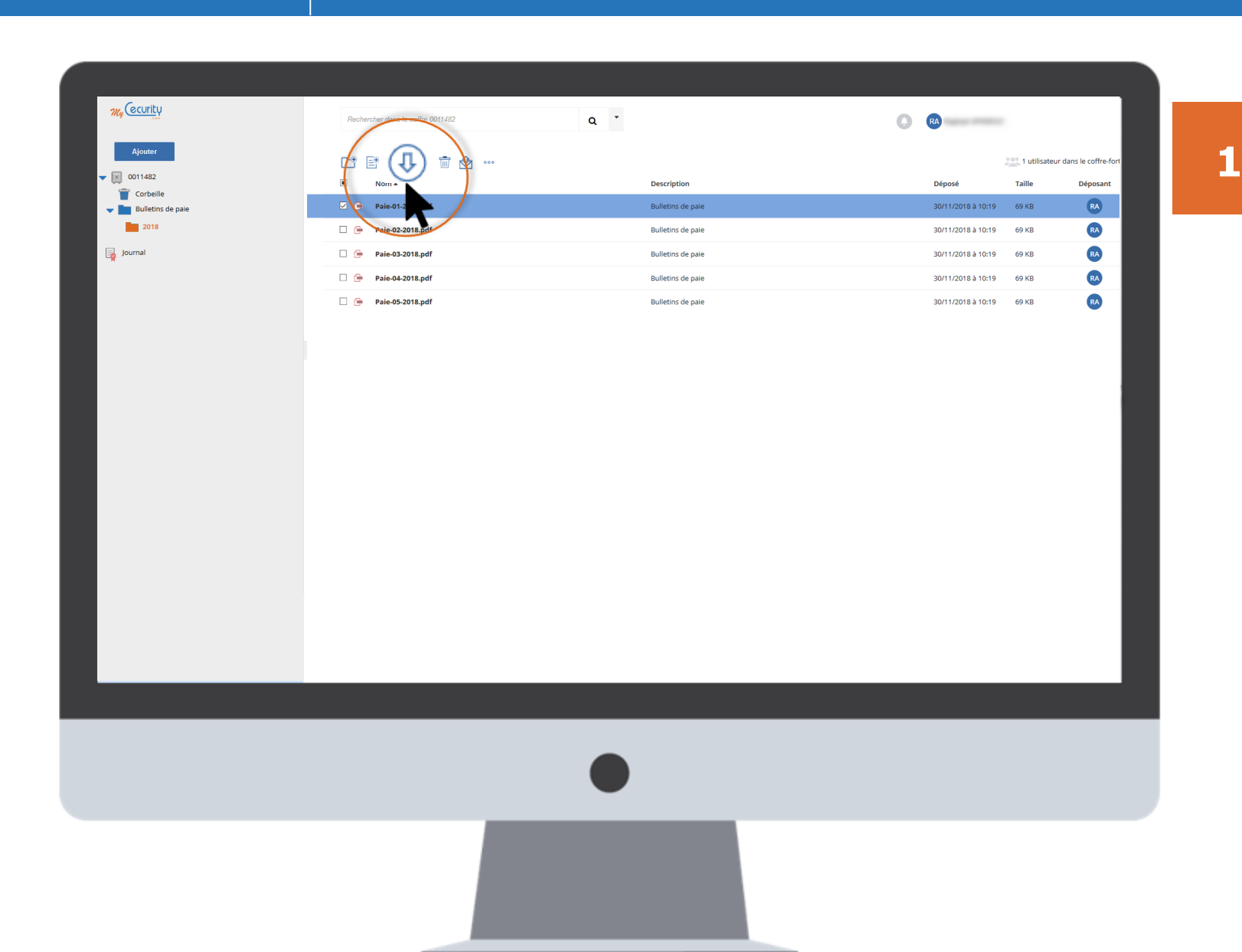

Pour télécharger un document, il vous suffit de le sélectionner, puis de cliquer sur l'icône *« Télécharger »* du menu supérieur.

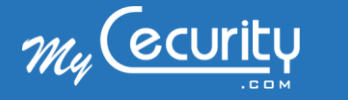

## Utilisation du coffre-fort numérique Déplacer un document

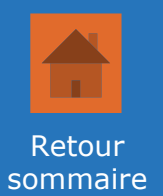

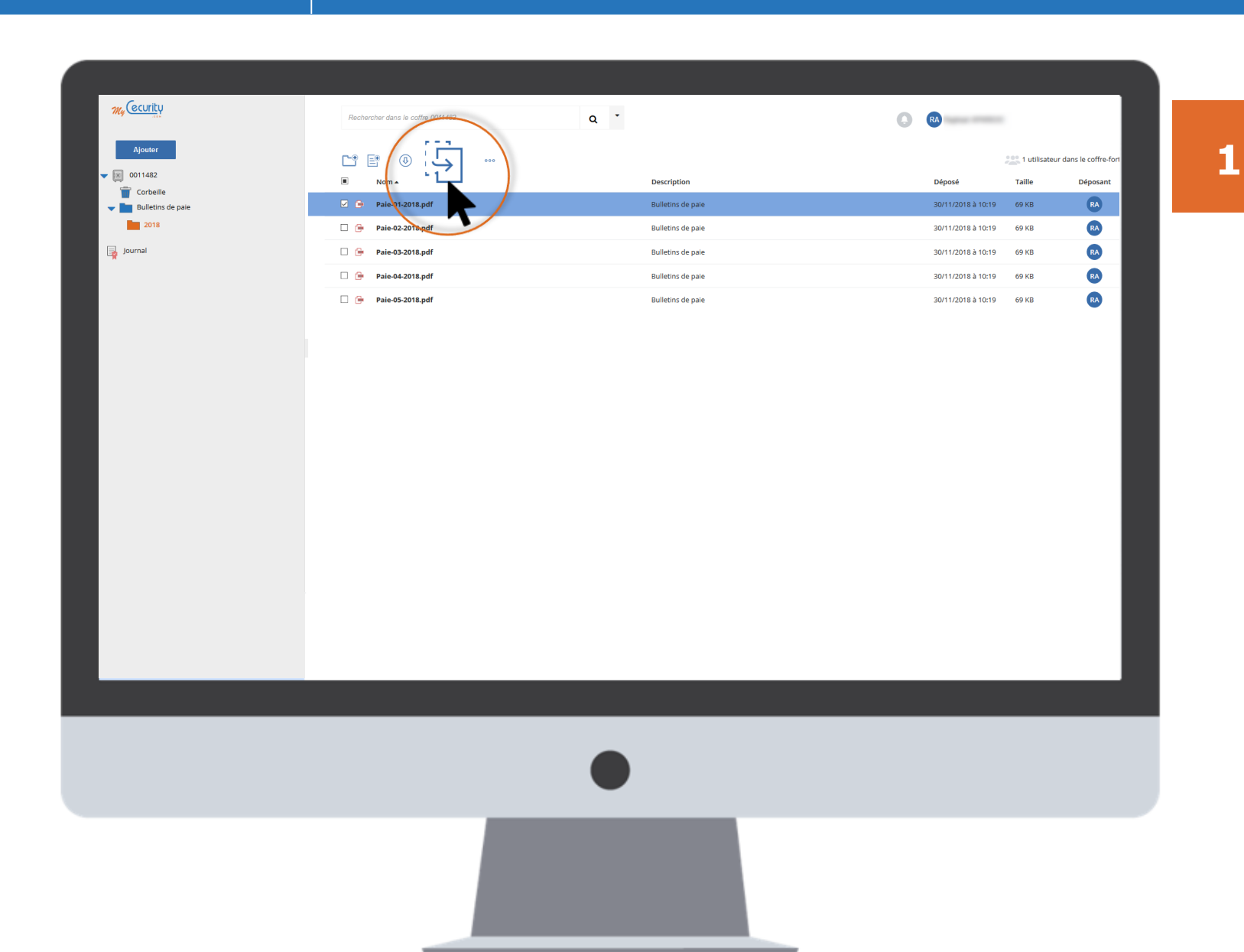

Pour déplacer un document, il vous suffit de le sélectionner, puis de cliquer sur l'icône « *déplacer* » du menu supérieur.

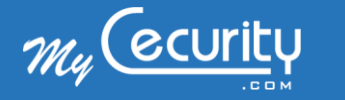

## Utilisation du coffre-fort numérique Déplacer un document

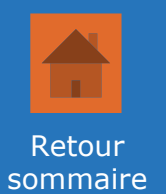

| My (ecurity       | Rechercher dans le coffre 0011482 | Q Č               |        | PARCO                         |
|-------------------|-----------------------------------|-------------------|--------|-------------------------------|
| Ajouter           | Déplacer : Sélectionne            | z une destination | × ,1 u | ilisateur dans le coffre-fort |
| 0011482           |                                   |                   | aille  | Déposant                      |
| Assurance         | → 💽 0011482                       |                   |        |                               |
| Bulletins de paie | Assurance                         |                   | 64 K   | B                             |
| Journal           | Auto                              |                   |        |                               |
|                   | Bulletins de                      | paie              |        |                               |
|                   |                                   |                   |        |                               |
|                   |                                   |                   |        |                               |
|                   |                                   |                   |        |                               |
|                   |                                   |                   |        |                               |
|                   | 400                               | ular Dáplagar     |        |                               |
|                   | Allin                             | Deplacer          |        |                               |
|                   |                                   |                   | _      |                               |
|                   |                                   |                   |        |                               |
|                   |                                   |                   |        |                               |
|                   |                                   |                   |        |                               |
|                   |                                   |                   |        |                               |
|                   |                                   |                   |        |                               |
|                   |                                   |                   |        |                               |

Placez-vous sur le dossier dans lequel vous souhaitez ajouter votre document puis cliquez sur *« Déplacer »*.

2

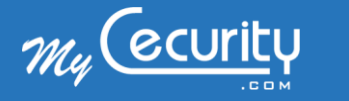

## Utilisation du coffre-fort numérique Partager un document par e-mail

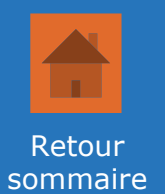

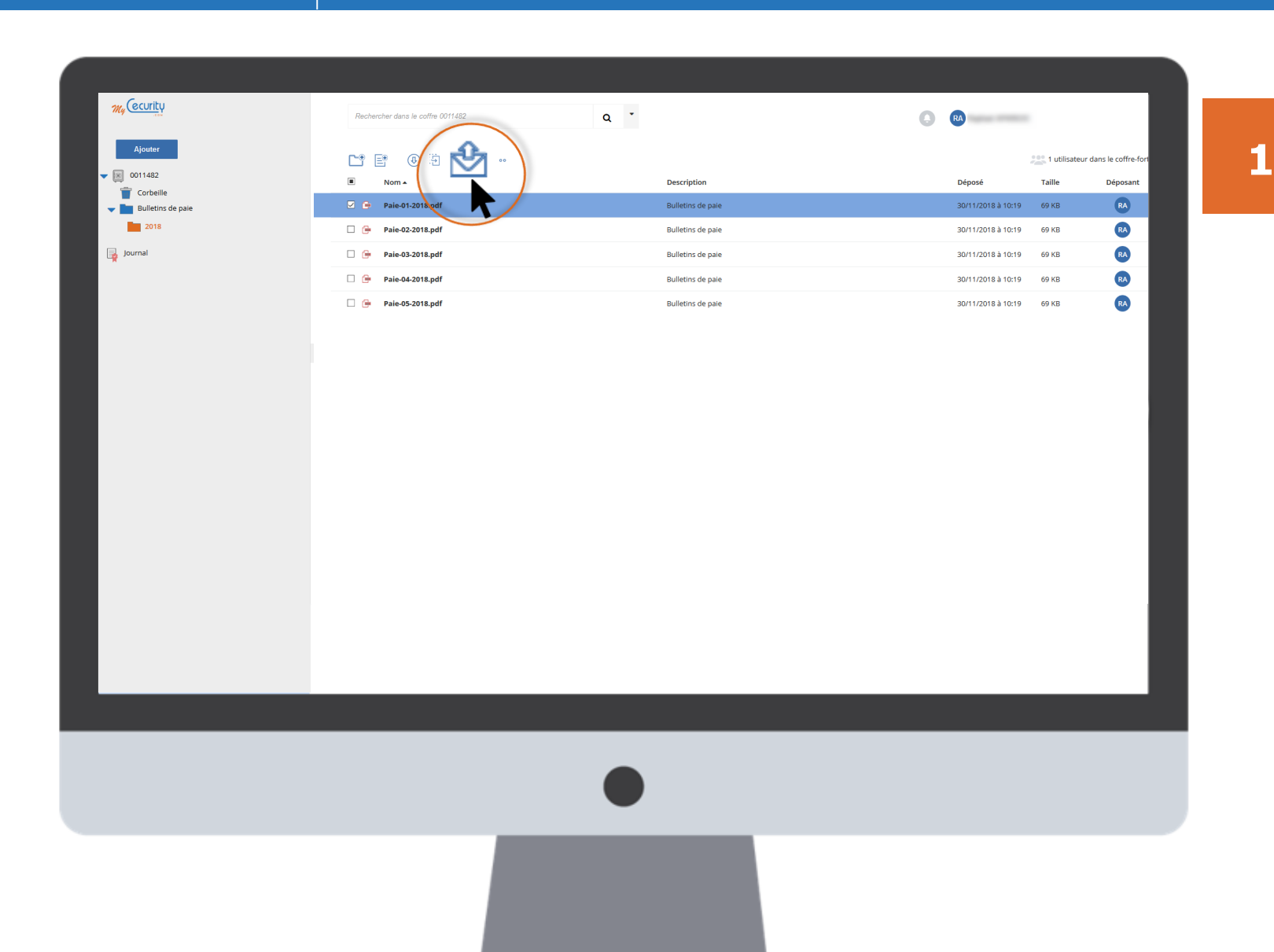

Pour envoyer un document par e-mail, sélectionnez-le puis cliquez sur l'icône « *enveloppe* » du menu supérieur.

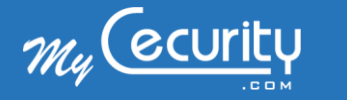

## Utilisation du coffre-fort numérique Partager un document par e-mail

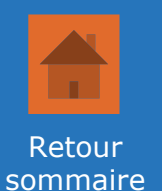

| My (ecurity                         | Rechercher dans le c | coffre 0011482                                                                                                    | Q *                                                                 | 0                    |                  |                      |
|-------------------------------------|----------------------|----------------------------------------------------------------------------------------------------|---------------------------------------------------------------------|----------------------|------------------|----------------------|
| Ajouter                             | l" e                 | Transférer un docur                                                                                                    | nent X                                                              |                      | 200 1 utilisateu | r dans le coffre-for |
| 0011482                             | ⊠ Nor                |                                                                                                    |                                                                     | Déposé               | Taille           | Déposant             |
| Corbelle     Bulletins de pale 2018 | 🗹 🗭 Carl             | Tous les champs de ce fo<br>remplis.                                                                                                    | ormulaire sont obligatoires et doivent être                         | S 30/11/2018 à 10:31 | 164 KB           | RA                   |
| journal                             |                      | Votre e-mail :                                                                                                    | sphari speccellarent con                                            |                      |                  |                      |
|                                     |                      | E-mail du destinataire :                                                                                                    | Rendlinsform                                                        |                      |                  |                      |
|                                     |                      | Objet :                                                                                                    | Attestation d'assurance                                             |                      |                  |                      |
|                                     |                      | Message :                                                                                                    | 147 caractères restants                                             |                      |                  |                      |
|                                     |                      | Madame, Monsieur,<br>Veuillez trouver en pièce<br>immatriculé AB-123-YZ.<br>Vous en souhaitant bon<br>1Document à transférer<br>Carte-verte.pdf | e jointe le certificat d'assurance de mon véhicule<br>ne réception. |                      |                  |                      |

Il ne vous reste plus qu'à remplir les champs proposés et à cliquer sur « *Envoyer* ».

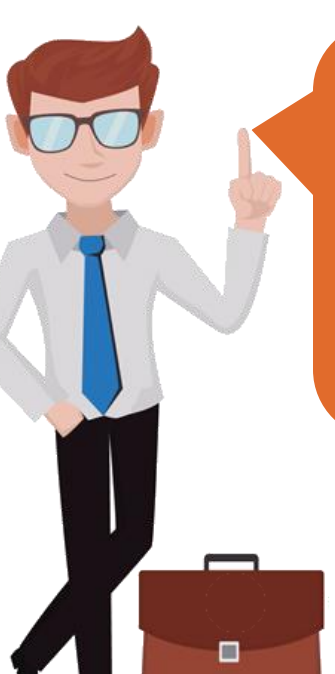

2

#### A retenir :

L'e-mail envoyé utilisera le nom d'expéditeur et l'objet indiqués dans le formulaire. Aucune mention de Cecurity.com n'y figurera.

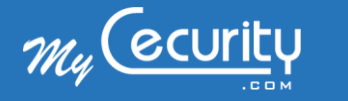

## Utilisation du coffre-fort numérique Consulter les preuves de dépôt

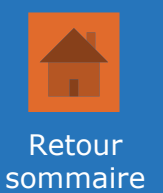

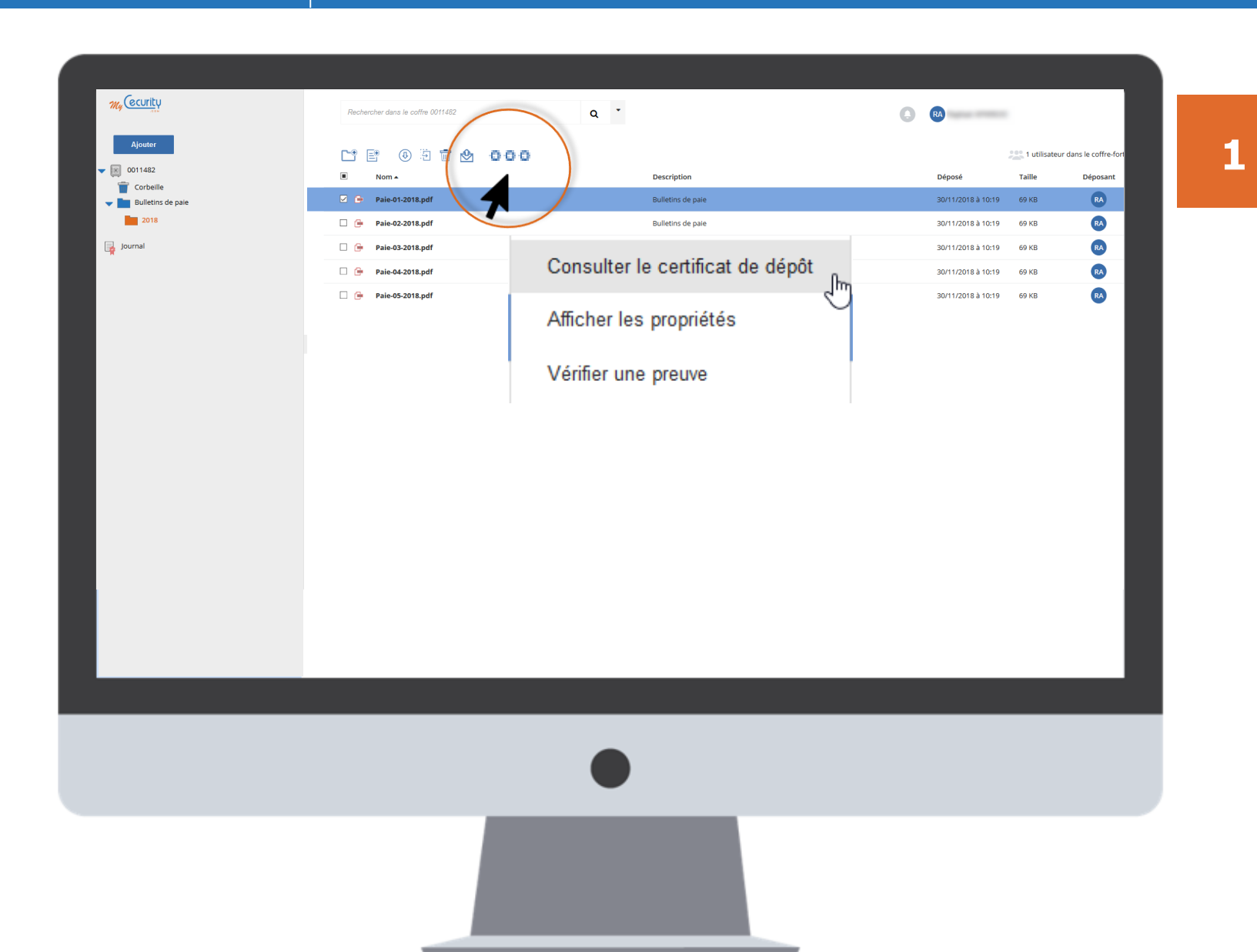

Pour consulter une preuve de dépôt, sélectionnez le document souhaité puis cliquez sur le bouton « … » puis l'entrée « Consulter le certificat de dépôt »

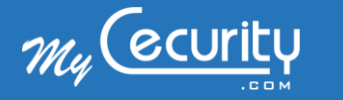

## Utilisation du coffre-fort numérique Consulter les preuves de dépôt

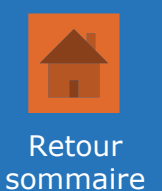

|                                |     | Cartificat da dánât               | RA                 |                  |                       |  |
|--------------------------------|-----|-----------------------------------|--------------------|------------------|-----------------------|--|
| Ajouter                        | C*  |                                   |                    | 200 1 utilisateu | r dans le coffre-fort |  |
| Corbeille                      |     |                                   | Déposé             | Taille           | Déposant              |  |
| Assurance<br>Bulletins de paie |     | Dépôt certifié et chiffré         | 30/11/2018 à 10:19 | 69 KB            | RA                    |  |
| Journal                        |     | Le document a été dénosé le :     | 30/11/2018 à 10:19 | 69 KB            | R                     |  |
|                                | - C | 20/11/2019 à 10-10                | 30/11/2018 à 10:19 | 69 KB            | RA                    |  |
|                                | □ 6 | 50/11/2016 a 10.15                | 30/11/2018 à 10:19 | 69 KB            | RA                    |  |
|                                |     | Première lecture du document le : |                    |                  |                       |  |
|                                |     | 30/11/2018 à 10:23                |                    |                  |                       |  |
|                                |     | Téléchargements                   |                    |                  |                       |  |
|                                |     | relection genteries               |                    |                  |                       |  |
|                                |     | Attestation de dépôt              |                    |                  |                       |  |
|                                |     | format PDF                        |                    |                  |                       |  |
|                                |     |                                   |                    |                  |                       |  |
|                                |     | Format XML Archive XML            |                    |                  |                       |  |
|                                |     |                                   |                    |                  |                       |  |
|                                |     | Fermer                            |                    |                  |                       |  |
|                                |     |                                   |                    |                  |                       |  |
|                                |     |                                   |                    |                  |                       |  |
|                                |     |                                   |                    |                  |                       |  |
|                                |     |                                   |                    |                  |                       |  |
|                                |     |                                   |                    |                  |                       |  |
|                                |     |                                   |                    |                  |                       |  |
|                                |     |                                   |                    |                  |                       |  |
|                                |     | •                                 |                    |                  |                       |  |
|                                |     |                                   |                    |                  |                       |  |
|                                |     |                                   |                    |                  |                       |  |

Vous pourrez ensuite télécharger votre preuve de dépôt au format PDF ou XML.

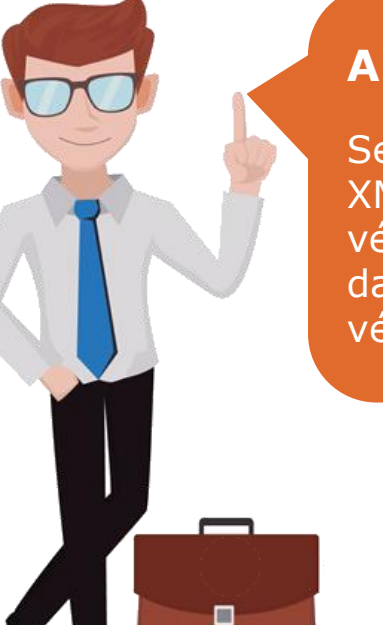

#### A retenir :

Seule la preuve au format XML peut être utilisée pour vérifier l'intégrité d'un fichier dans le module de vérification d'intégrité.

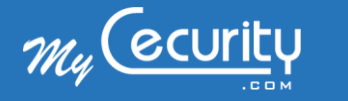

## Utilisation du coffre-fort numérique Vérifier l'intégrité d'un document

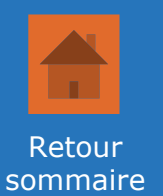

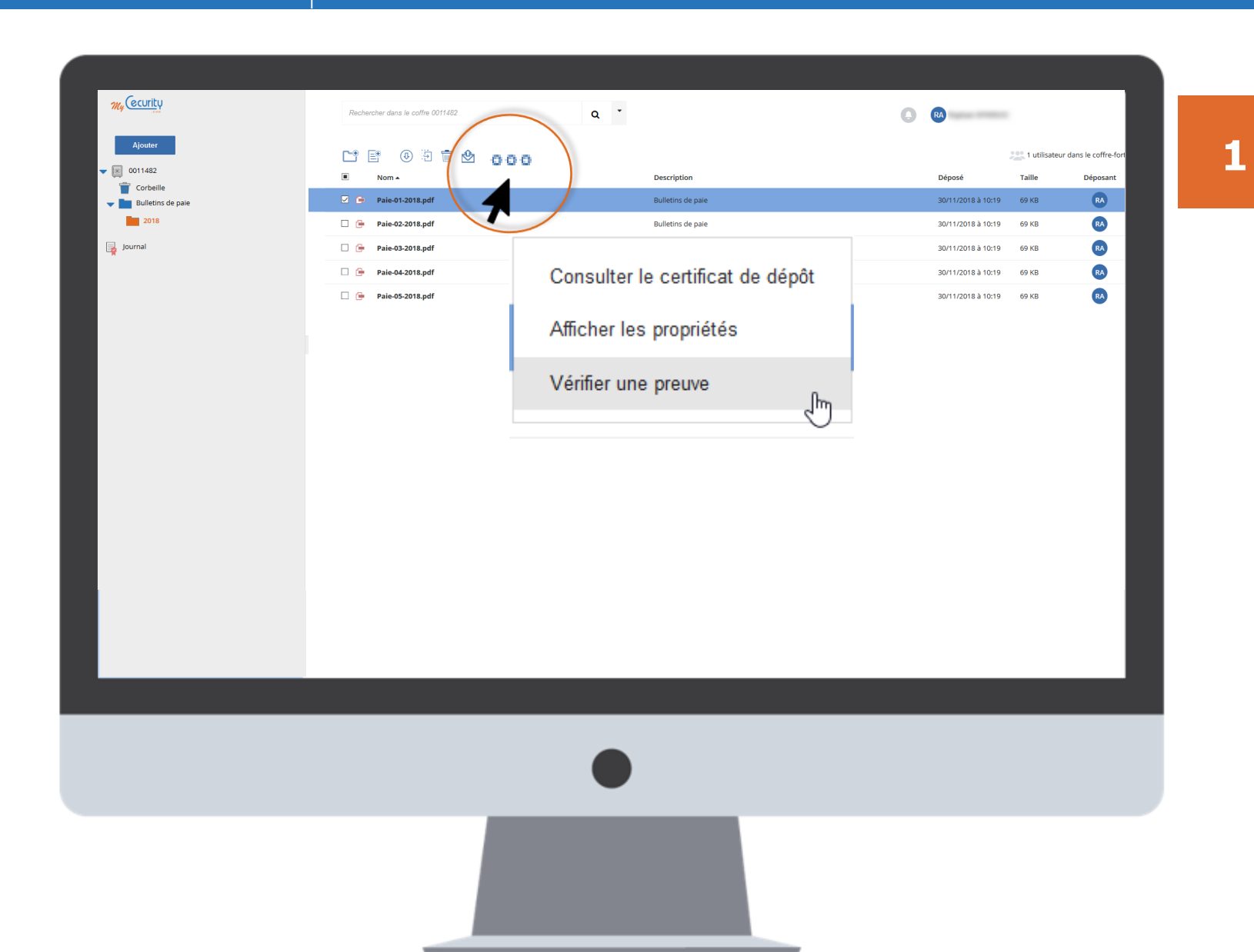

Pour vérifier l'intégrité d'un document, sélectionnez le document souhaité puis cliquez sur le bouton « ... » puis l'entrée « Vérifier une preuve ».

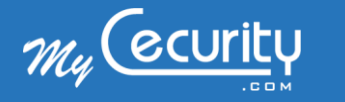

## Utilisation du coffre-fort numérique Vérifier l'intégrité d'un document

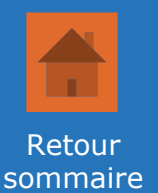

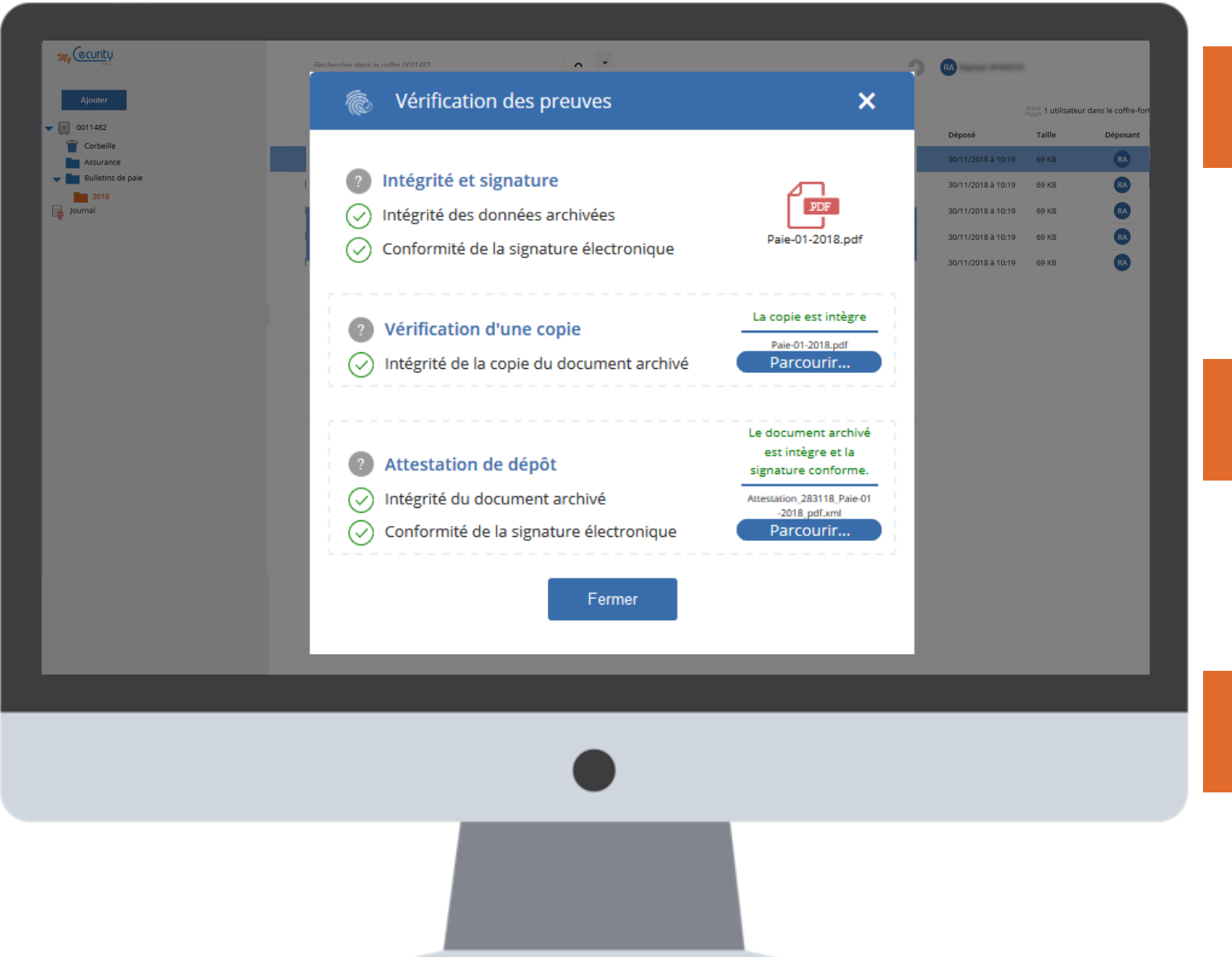

Pour vérifier l'intégrité d'une copie sur votre poste par rapport au document archivé ajoutez-le dans l'encart « Vérification d'une copie ».

3

2

Pour vérifier que le document archivé n'a pas été altéré ajoutez la preuve de dépôt XML dans l'encart « *Attestation de dépôt »*.

4

Une fois le document et/ou la preuve chargés, le rapport d'intégrité s'affichera automatiquement.

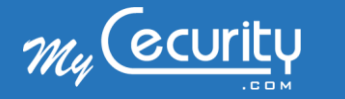

#### Utilisation du coffre-fort numérique Rechercher un document

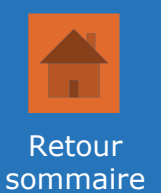

| Ajouter          Image: Control of Control of Control o | Rechercher dans le coffre 0011482     Q     Initiateur dans le coffre-fore       Nom de fichier     Initiateur dans le coffre-fore | 1 | Pou<br>ava |
|----------------------------------------------------------------------------------------------------|----------------------------------------------------------------------------------------------------|---|------------|
| Pulletins de paie<br>2018<br>Journal                                                                                                    | Description                                                                                                    |   | dér<br>dro |
|                                                                                                    | Filtrer par mots-clefs Dépôt de                                                                                                    |   |            |
|                                                                                                    | de 🗃 à 🗃 Rechercher                                                                                                    |   |            |
|                                                                                                    |                                                                                                    |   |            |
|                                                                                                    |                                                                                                    |   |            |

Pour effectuer une recherche avancée, cliquez sur le menu déroulant à l'aide de la flèche à droite de la barre de recherche.

Astuce :

Vous avez la possibilité d'effectuer une recherche rapide directement depuis la barre de recherche.

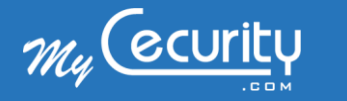

## Utilisation du coffre-fort numérique Accéder aux documents non lus

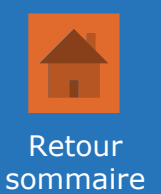

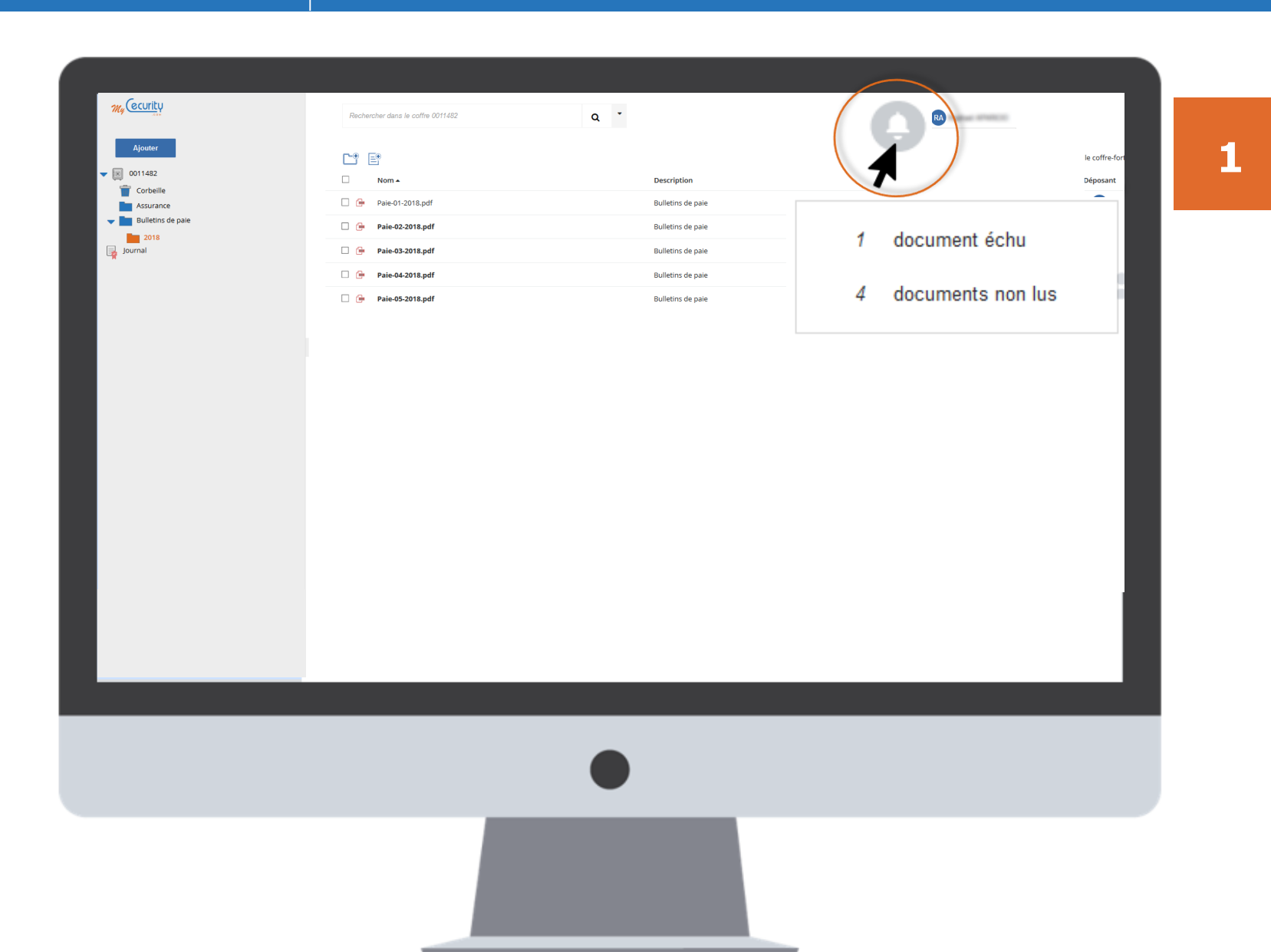

Cliquez sur la cloche en haut à droite de l'écran puis sur l'entrée « *documents non lus* » pour accéder rapidement à la liste des documents non lus.

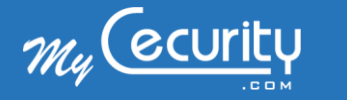

## Utilisation du coffre-fort numérique Gérer les alertes e-mail

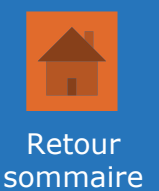

| Ajouter                                                    | paie | Mes informatio      | ons de profil                             | × | 1 utilisateur dans le coffre-for                                                              |
|------------------------------------------------------------|------|---------------------|-------------------------------------------|---|-----------------------------------------------------------------------------------------------|
| 0011482     Assurance     Corbeille     Builteting de pale | × =  | Civilité            | *                                         | ~ | Cost         Taille         Déposant           © 30/11/2018.à 10:31         164 KB         RA |
| 2018<br>Journal                                            |      | Nom                 | APAROD                                    |   |                                                                                               |
|                                                            |      | Prénom              | Tophani                                   |   |                                                                                               |
|                                                            |      | E-mail              | raphani apart telgenal con                |   |                                                                                               |
|                                                            |      | Société             |                                           |   |                                                                                               |
|                                                            |      | N° Téléphone        |                                           |   |                                                                                               |
|                                                            |      | Notifications       | Jamais                                    | ~ |                                                                                               |
|                                                            |      | Portail CPA         | Une fois par semaine<br>Une fois par jour |   |                                                                                               |
|                                                            |      | Identifiant utilisa | Immédiatement                             |   |                                                                                               |
|                                                            |      |                     |                                           |   |                                                                                               |
|                                                            |      |                     |                                           |   |                                                                                               |
|                                                            |      |                     |                                           |   |                                                                                               |
|                                                            |      |                     |                                           |   |                                                                                               |

Cliquez sur vote nom d'utilisateur en haut à droite, puis sur l'entrée « *Mes informations de profil »* pour faire apparaître le menu utilisateur.

2

1

Pour recevoir une alerte e-mail lorsqu'un document est déposé sur votre coffre-fort utilisez le menu « *Notifications* » et indiquez la fréquence d'envoi souhaitée.

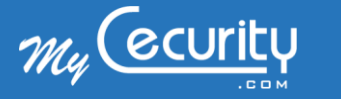

## Utilisation du coffre-fort numérique Consulter l'historique des évènements

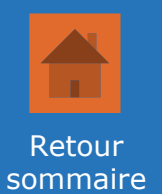

| vecurity    |                          |                                                            |                                   | RA                 |      |             |
|-------------|--------------------------|------------------------------------------------------------|-----------------------------------|--------------------|------|-------------|
| 0011482     | 🤶 Le dernier enr         | egistrement des événements a eu lieu le 30/11/2018 à 10:40 |                                   |                    |      |             |
| 📕 Journal 📗 | Type d'événement         | Cible                                                      |                                   | Date et Heure      | État | Utilisateur |
| * N )       | Tout                     |                                                            | Début: 2018-11-23 Fin: 2018-11-30 |                    |      | Rechercher  |
| T           | Informations utilisateur |                                                            |                                   | 30/11/2018 à 10:39 | •    | RA          |
|             | Connexion                | Repair (1980)                                              |                                   | 30/11/2018 à 10:39 | •    | RA          |
|             | Q Recherche              |                                                            |                                   | 30/11/2018 à 10:35 | •    | RA          |
|             | Q Recherche              |                                                            |                                   | 30/11/2018 à 10:35 | •    | RA          |
|             | Q Recherche              |                                                            |                                   | 30/11/2018 à 10:35 | •    | RA          |
|             | Q Recherche              |                                                            |                                   | 30/11/2018 à 10:34 | •    | RA          |
|             | Q Recherche              |                                                            |                                   | 30/11/2018 à 10:34 | •    | RA          |
|             | Connexion                | Taphan (PREC)                                              |                                   | 30/11/2018 à 10:31 | •    | RA          |
|             | Dépôt de document        | Carte-verte.pdf                                            |                                   | 30/11/2018 à 10:31 | •    | RA          |
|             | C Nouveaux dossier       | Assurance                                                  |                                   | 30/11/2018 à 10:26 | •    | RA          |
|             | Lecture de documents     | Pale-01-2018.pdf                                           |                                   | 30/11/2018 à 10:24 | •    | RA          |
|             | Nropriétés du document   | Paie-01-2018.pdf                                           |                                   | 30/11/2018 à 10:24 | •    | RA          |

Pour accéder à l'historique des actions réalisées sur votre coffre-fort numérique, cliquez sur l'entrée « *Journal* » du menu latéral gauche.

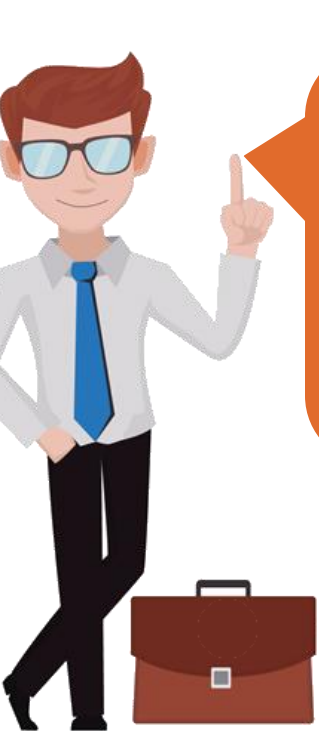

1

#### A retenir :

Le journal liste l'ensemble des évènements survenus sur votre coffre-fort numérique. Il ne peut être ni modifié, ni supprimé.

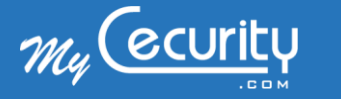

#### Utilisation du coffre-fort numérique Retourner au bulletin de paie papier

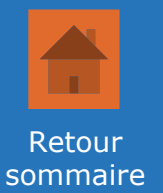

#### https://refusdemat.cecurity.com

| I                                               | Demande de distribution des bulletins de paie au format papier                                                                                                    |  |
|-------------------------------------------------|----------------------------------------------------------------------------------------------------|--|
| Identifiar                                      | nt*                                                                                                    |  |
| 10,714                                          | f aguation?                                                                                                    |  |
| Mot de p                                        | basse *                                                                                                    |  |
| •••••                                           | •••••                                                                                                    |  |
| Mot de                                          | passe perdu ?                                                                                                    |  |
| Employe                                         | ur*                                                                                                    |  |
| Canad                                           | brown                                                                                                    |  |
| Protecti                                        | on des données personnelles                                                                                                    |  |
| Dans le c<br>les donne<br>pourront<br>électroni | cadre de votre demande de changement de format de distribution de vos bulletins de paie,<br>ées personnelles collectées par Cecurity.com seront conservées à des fins de preuve et<br>t être transmises à votre employeur pour faciliter la gestion du passage du bulletin<br>que au bulletin papier. |  |
| ☑<br>j'ai pr<br>mon o                           | ris connaissance de la politique de confidentialité et j'accepte la collecte, la transmission à<br>employeur et la conservation des données par Cecurity.com                                                                                                    |  |
|                                                 | Valider                                                                                                    |  |

1

Pour accéder au formulaire de demande de retour au bulletin de paie au format papier, rendez-vous sur l'URL qui vous a été fournie.

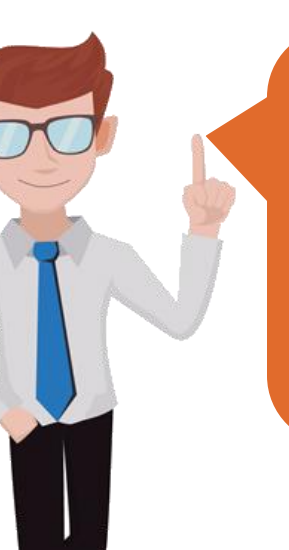

#### A retenir :

Une fois votre demande prise en compte, vos bulletins suivants ne vous seront plus adressés au format électronique.

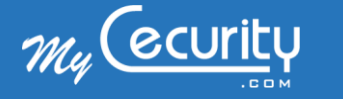

Utilisation du coffre-fort numérique Retourner au bulletin de paie papier

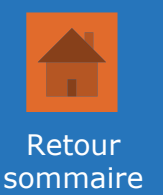

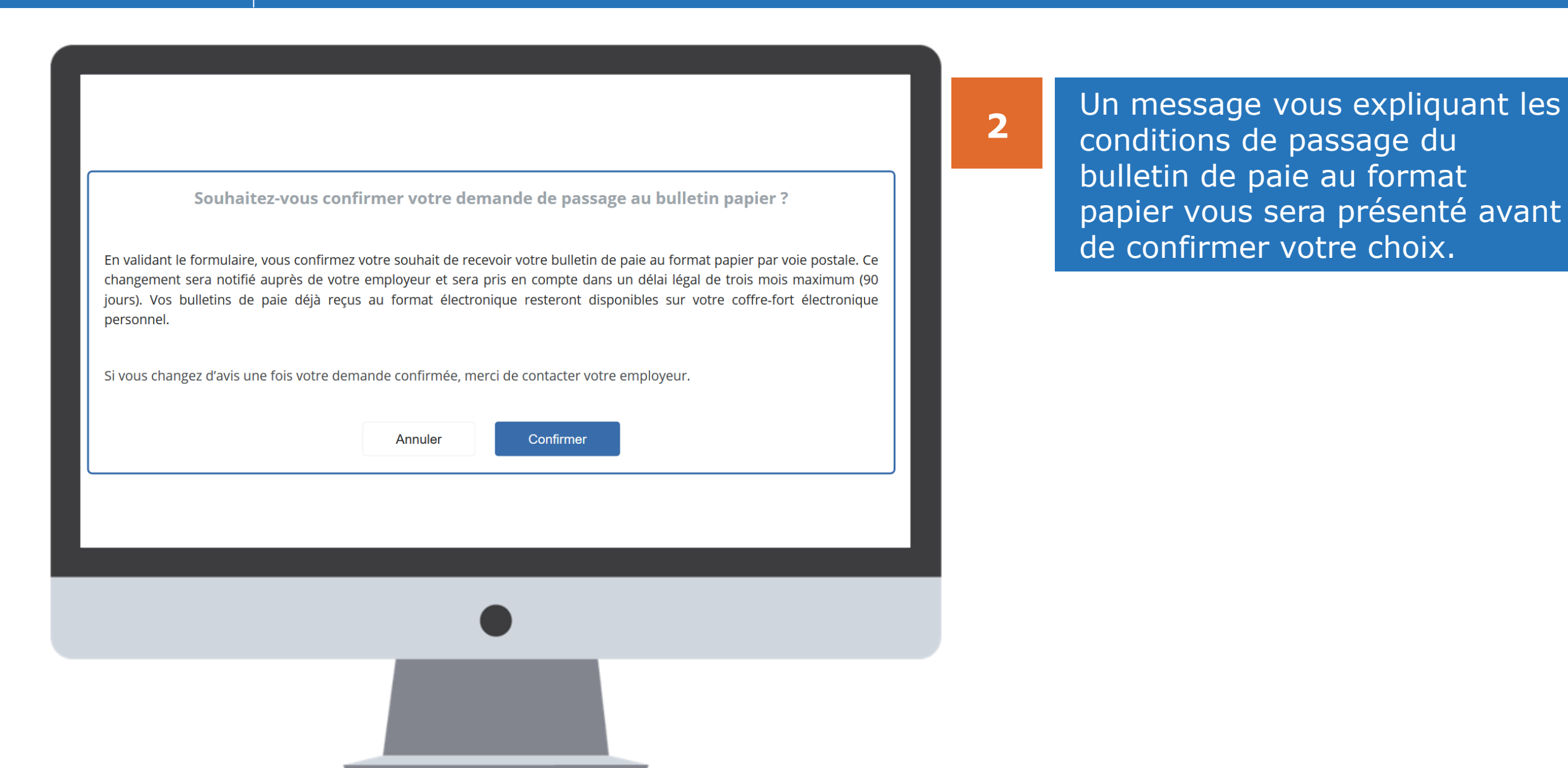

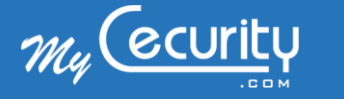

Utilisation du coffre-fort numérique Retourner au bulletin de paie papier

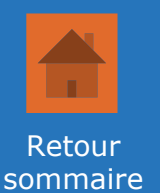

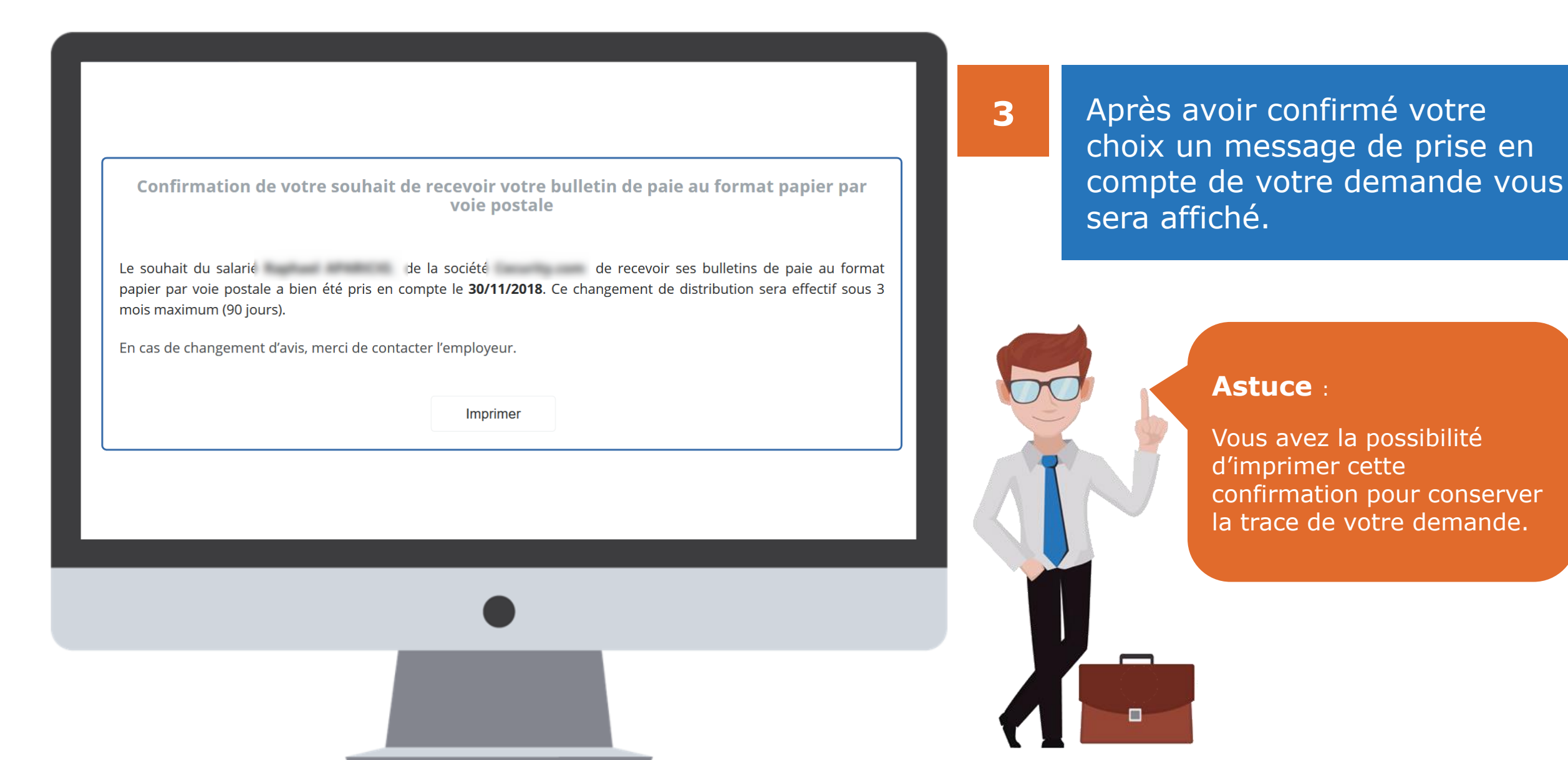

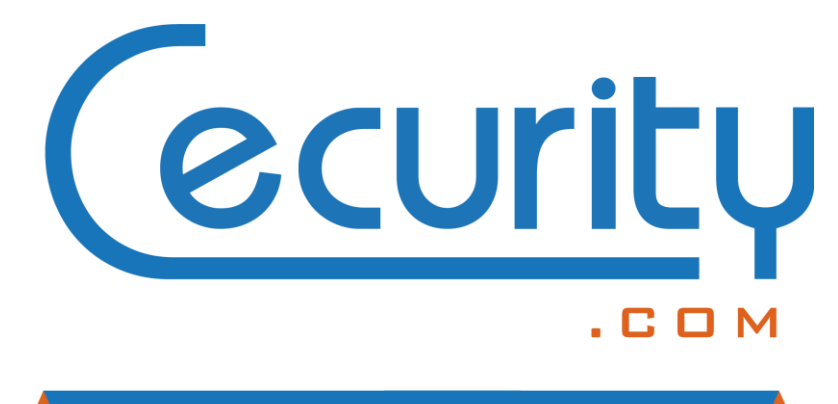

PRESERVE DIGITAL TRUST

75 rue Saint-Lazare 🛛 😁 www.cecurity.com 75009 Paris

cecurity.com in

@cecurity.com